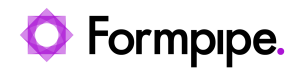

Knowledgebase > Lasernet BC Connector > Lasernet BC Connector General Information > Issuing Reminders and Finance Charge memos in bulk

Issuing Reminders and Finance Charge memos in bulk Alex Clemons - 2023-10-17 - Comments (0) - Lasernet BC Connector General Information

## Lasernet for Dynamics 365

This article provides instructions on how to process multiple Reminders in one go. Follow these steps:

 Navigate to Sales > Customers and double-check that every customer has a default print method by opening the Customer Card. This is to ensure you have selected the Default Print Method you wish the customer to use, for example 'Send E-Mail'.

| cs 365 Business Central                    |                                                         | Q D 🕲 ?                                   |
|--------------------------------------------|---------------------------------------------------------|-------------------------------------------|
| Customer Card   Work Date: 1/25/2024       | <ul> <li>Ø</li> <li>Ø</li> <li>Ø</li> <li>Ø</li> </ul>  | Ĵ ✓Saved □ 🖈                              |
| 01121212 · Spotsmeyer'                     | s Furnishings                                           |                                           |
| New Document Approve Request App           | roval Prices & Discounts Navigate Customer More options | 15                                        |
| General                                    |                                                         | Show more Details (0)                     |
| No                                         | Credit Limit (LCY)                                      | 0.00 Customer Picture ~                   |
| Name Spotsmeyer's F                        | urnishings Blocked                                      | ~                                         |
| Balance (LCY)                              | 0.00 Total Sales · · · · · · · · ·                      | 0.00                                      |
| Balance (LCY) As Vendor                    | 0.00 Costs (LCY)                                        | 0.00                                      |
| Balance Due (LCY)                          | 0.00                                                    |                                           |
| Lasernet                                   |                                                         | C q J 3                                   |
| Default Print Method · · · · · Send E-Mail | Show price on Shipment · · · •                          | Sell-to Customer Sales History            |
| Lasernet E-Mail                            | GLN Code                                                | Customer No. 01121212                     |
| Lasernet Fax                               | Use Distribution                                        |                                           |
|                                            |                                                         | Ongoing Sales Ongoing Sales Ongoing Sales |

2. Ensure that you have the correct information in either the **Fax**, **GLN Code** or **E-Mail** field.

3. Return to the main menu, click the **Lasernet Document Management** dropdown, select **Setup** and then click **Report Setup**.

| Dynamics 365 Business Central |                                                                 |                               |                          |              |                                                   |         |                         |                        |
|-------------------------------|-----------------------------------------------------------------|-------------------------------|--------------------------|--------------|---------------------------------------------------|---------|-------------------------|------------------------|
| CRONUS Internation            | al Ltd. Sales                                                   | <ul> <li>Purchasir</li> </ul> | ng ~ Invente             | ory ~ Posted | Documents V Lasernet Docu                         | iment M | lanagement              | ×   - :                |
| Setup $\vee$ Report Selection | on $\lor$ Printers $\lor$                                       |                               |                          |              |                                                   |         |                         |                        |
| Connector Setup               |                                                                 | Responsibility                |                          |              | <b>5</b>                                          |         |                         |                        |
| Document Layout               |                                                                 | Center                        | Location Code            | Phone No.    | Contact                                           |         |                         |                        |
| Report Setup                  | er's Furnishings                                                |                               | YELLOW                   |              | Mr. Mike Nash                                     | Î       | () Details              | 🛿 Atta                 |
| Document Translation          | /e Home Furnishings                                             |                               | YELLOW                   |              | Mr. Scott Mitchell                                |         | Call to Custo           |                        |
| Bocument manaaton             | cepts Furniture                                                 |                               | YELLOW                   |              | Ms. Tammy L. McDonald                             |         | Sell-to Custo           | omer Sale              |
| Data Formats                  | Canada Inc.                                                     |                               | YELLOW                   |              | Mr. Rob Young                                     |         | Customer No.            |                        |
| Usage Data Formats            | irport<br>on Candoxy Storage Cam<br>Cannon Group PLC BIRMINGHAM |                               | YELLOW<br>YELLOW<br>BLUE |              | Mr. Ryan Danner<br>Mr. John Kane<br>Mr. Andy Teal |         | Ō                       |                        |
| 01905902 London 0             |                                                                 |                               |                          |              |                                                   |         | 0                       |                        |
| 10000 The Can                 |                                                                 |                               |                          |              |                                                   |         | Ongoing Sales<br>Quotes | Ongoing S<br>Blanket O |
| 20000 Selangor                | rian Ltd.                                                       |                               |                          |              | Mr. Mark McArthur                                 |         |                         |                        |

4. Click **Edit List** and locate the Issued Reminder or Sales Finance Charge report in the list and ensure that the "Always Show Request Page" checkboxes for these reports are cleared.

| amics 3                             | 65 Business Central |             |          |                       |                               |            |                    |                             |                                |    | ? | 2 |
|-------------------------------------|---------------------|-------------|----------|-----------------------|-------------------------------|------------|--------------------|-----------------------------|--------------------------------|----|---|---|
| Ceport Setup   Work Date: 1/25/2024 |                     |             |          |                       | Ľ <sub>¢</sub>                |            |                    | √ Sar                       | ved 🛛 🗖                        | ×4 |   |   |
|                                     |                     | 🐼 Edit List | 📋 Delete | 😹 Update Report Setup | Usage Data Formats     Mor    | re options |                    |                             | 67                             | =  |   |   |
|                                     | Document Type       | t           |          | Report ID             | Report Name                   | Active     | Distribution Email | Always Show<br>Request Page | Keep Empty<br>Lines in Dataset |    |   |   |
|                                     | Purchase Cree       | dit Memo    |          | 12060821              | FPL Purchase-Credit Memo      |            | Sell-to (Buy-from) |                             |                                | ^  |   |   |
|                                     | Customer Sta        | tement      |          | 12060810              | FPL Sales-Statement           |            |                    |                             |                                |    |   |   |
|                                     | Issued Remin        | der         |          | 12060808              | FPL Sales-Reminder            |            | Sell-to (Buy-from) | 0                           | 0                              |    |   |   |
|                                     | Sales Finance       | Charge      |          | 12060809              | FPL Sales-Finance Charge Memo |            | Sell-to (Buy-from) | 0                           | 0                              |    |   |   |
|                                     | Pick Instructio     | n           |          | 12060811              | FPL Sales-Pick Instruction    |            | Sell-to (Buy-from) |                             | 0                              |    |   |   |
|                                     | Pro Forma Inv       | oice        |          | 12060812              | FPL Sales-Pro Forma Invoice   |            | Sell-to (Buy-from) | 2                           |                                |    |   |   |
|                                     | Item Label          |             |          | 12060815              | FPL Item Label                |            |                    |                             |                                |    |   |   |
|                                     | Work Order          |             |          | 12060816              | FPL Sales-Work Order          | 2          | Sell-to (Buy-from) | <b>S</b>                    | 0                              |    |   |   |
|                                     |                     |             |          |                       |                               |            |                    |                             |                                | *  |   |   |

5. Close the form.

## **Issue the Reminder**

Follow these steps to issue the reminder or charge memo:

1. Open the required form, click the **Process** dropdown menu and select **Issue....**.

| CRONUS      | Intern                     | atio | nal Ltd.    | Sales           | S → Purchas | ing∨ Ir        | nventory $\sim$         | Postec |
|-------------|----------------------------|------|-------------|-----------------|-------------|----------------|-------------------------|--------|
| Reminders:  | ${\rm All} \smallsetminus$ |      | ,  ○ Search | $+\mathrm{New}$ | 🗎 Delete    | $Process \lor$ | Report $\smallsetminus$ | Remin  |
|             |                            |      |             |                 |             | 1 Create       | Reminders               |        |
| No. 1       |                            |      | Customer N  | 0.              | Name        | Suggest        | Perminder Line          |        |
| <u>1010</u> |                            | 1    | 30000       |                 | John Haddo  | E Sugges       | t Kenninger Line        |        |
| 1011        |                            |      | 40000       |                 | Deerfield G | Sissue         |                         |        |

2. Under **Options**, select **Print** from the dropdown.

| Issue Reminders                       |                               | 2 X    |
|---------------------------------------|-------------------------------|--------|
| Use default values from • • • • • • • | Last used options and filters | $\sim$ |
| Options                               |                               |        |
| Print                                 | Print                         | ~      |
| Replace Posting Date                  |                               |        |
| Posting Date                          |                               |        |
| Hide Email Dialog                     |                               |        |
|                                       |                               |        |
| Filter: Reminder                      |                               |        |

3. Under **Filter: Reminder**, adjust the **No.** field so it includes the right number of reminders. If you want them all you can just remove all numbers.

| × No       | . " | $\sim$ |
|------------|-----|--------|
| + Filter   |     |        |
|            |     |        |
|            |     |        |
|            |     |        |
| Advanced \ |     |        |
| Advanced > |     |        |

## 4. Click **OK**.

All reminders are processed and Lasernet will look at each individual reminder and customer card to distribute the report, for example E-Invoice, FAX or Email.

You can check the result within the Lasernet Archive.

| i an the | et Priet Archive   Work Date: 1/25/20 | 124                      |        |         |                    |             | V Savad 🔲 🗗 🖉                                                                    |
|----------|---------------------------------------|--------------------------|--------|---------|--------------------|-------------|----------------------------------------------------------------------------------|
| ,o s     | earch 🕴 Save PDF 🛛 🗇 Preview          | PDF 🔻 Save XML 🔘 Request | Page   |         |                    |             | 18 V = C                                                                         |
|          | Document Type                         | Document No.             | Vesion | User ID | Print DateTime 2   | Port Method |                                                                                  |
|          | Issued Reminder                       | 105012                   |        | ADMIN   | 7/11/2022 4:12 PM  | Fax         | a I second darbles                                                               |
|          | Issued Reminder                       | 105011                   | 1      | ADM N   | 7/11/2022 4:12 PM  | E-Invoice   | Laternet Archive                                                                 |
| ÷        | Issued Reminder                       | 105010                   | 1      | ADMIN   | 7/11/2022 4:12 PM  | Send 5-Mail | Print DateTime 7/11/2022 4:12 PM                                                 |
|          | Sales Finance Charge                  | 106004                   | 1      | ADMIN   | 7/11/2022 5:52 PM  | Send 5-Mail |                                                                                  |
|          | Sales Finance Charge                  | 106003                   | 1      | ADMIN   | 7/11/2022 3:52 PM  | Fax         | System                                                                           |
|          | Sales Finance Charge                  | 106002                   | 1      | ADMIN   | 7/11/2022 3:51 PM  | Send E-Mail | Pretty R., CAME, 702-0023-4824-8891-922AA78<br>Printed Based EPI Salas Barrindar |
|          | Transfer Shipmont                     | 108005                   | 4      | ADMIN   | 7/11/2022 1:54 PM  | Sond E-Mail | Created by ADMIN                                                                 |
|          | Transfer Receipt                      | 109002                   | 2      | ADMIN   | 7/11/2022 1:54 PM  | Send 5-Mail | Print Method Send E-Mail                                                         |
|          | Purchase Return Order                 | 1001                     | 6      | ADM N   | 7/11/2022 1x45 PM  | Send E-Mail |                                                                                  |
|          | Purchase Return Order                 | 1001                     | 5      | ADMIN   | 7/11/2022 1x43 PM  | Preview     | Email                                                                            |
|          | Purchase Return Order                 | 1001                     | 4      | ADMIN   | 7/11/2022 1x83 PM  | Save to PDF | michael.wibe@formoipe.com                                                        |
|          | Sales Return Receipt                  | 107004                   | 4      | ADMIN   | 7/11/2022 1:41 PM  | Preview     | Copy Recipients                                                                  |
|          | Sales Return Receipt                  | 107004                   | 3      | ADM N   | 7/11/2022 1:40 PM  | Preview     | Middee ConstRuctions                                                             |
|          | Sales Return Receipt                  | 107004                   | 2      | ADMIN   | 7/11/2022 1x40 PM  | Save to PDF | Fidden Lepy Reopients                                                            |
|          | Sales Return Receipt                  | 107004                   | 1      | ADMIN   | 7/11/2022 1:09 PM  | Print       | Subject                                                                          |
|          | Sales Return Receipt                  | 107007                   | 3      | ADMIN   | 7/11/2022 1:34 PM  | Send E-Mail | Issued Reminder 105010                                                           |
|          | Sales Return Receipt                  | 107007                   | 2      | ADMIN   | 7/11/2022 1:14 PM  | Preview     | Endy                                                                             |
|          | Sales Return Receipt                  | 107007                   | 1      | ADMIN   | 7/11/2022 12:57 PM | Preview     | Find attached your Issued Reminder 105010<br>br>                                 |
|          | Purchase Return Order                 | 1001                     | 3      | ADM N   | 7/11/2022 12:44 PM | Presiew     | <br>< HR>This is a system generated mail. Please                                 |
|          | Purchase Return Order                 | 1001                     | 2      | ADMIN   | 7/11/2022 12:43 PM | Preview     | do not reply to this mail                                                        |
|          | Purchase-Sature Order                 | 100 32 3 4 4 4 4         | 1      | ADMIN   | 7/11/2022 12:34 PM | Preview     |                                                                                  |

## Related Content

• Lasernet BC Connector 4.1.0.0